# アクセスランキングコンテンツ マニュアル

# Joruri CMS 2020

サイトブリッジ株式会社 2024年8月5日

# 目次

| 1] アクセスランキングコンテンツ            | 1  |
|------------------------------|----|
| 1-1 アクセスランキングコンテンツの作成とディレクトリ | 2  |
| 1-2 アクセスランキングコンテンツへのアクセス     | 4  |
| 1-3 アクセスランキング一覧              | 6  |
| 2]設定                         | 7  |
| 2-1 設定へのアクセス                 | 7  |
| 2-2 トラッキング ID                | 9  |
| 2-3 アクセス数の表示                 | 11 |
| 2-4 除外 URL                   | 12 |
| 2-5 Google OAuth             | 12 |
| 2-6 認証コード                    | 12 |
| 2-7 ランキング一括取込とランキング集計        | 13 |

# [1] アクセスランキングコンテンツ

管理画面からアクセス数を確認することができます。 404 エラー「Not Found」ページは集計されません。

#### 【管理画面】

| <b>Joruri</b> CMS    |         | プレビュー   公開運                                                                                                    |        | 祕書広報課 サイト管理者(admin)   じょうるり市 >                              | ログアウト |
|----------------------|---------|----------------------------------------------------------------------------------------------------|--------|-------------------------------------------------------------|-------|
| CMS                  | コンテンツ   | ディレクトリ テンプレート サイト                                                                                                    | ユーザー   | ログ                                                          |       |
| ランク                  | アクセスラン  | キング 設定                                                                                                    |        |                                                             |       |
|                      | 7/17    | スランキング一覧 アクヤスランキング                                                                                                    |        |                                                             |       |
| ランク                  | 1,20    |                                                                                                    |        |                                                             |       |
| 先週(月曜日~日曜日)          | 1       | 検索                                                                                                    | ノセット   | CSV出力                                                       |       |
| 週間(前日から一週間)          |         |                                                                                                    |        |                                                             |       |
| 前日                   | 全215件中、 | 1~100件を表示                                                                                                    |        |                                                             |       |
| + 分別区分               | 川貝1立    | ページタイトル                                                                                                    | 記争ID   | URL                                                         | アクセス数 |
| + 50音順               | 1       | じょうるり市                                                                                                    |        | /_preview/0001/top.html                                     | 56    |
| + 防災マップ<br>+ 観光施設マップ | 2       | じょうるり市                                                                                                    |        | /_preview/0001/                                             | 55    |
| + 主要官公庁マップ           | 3       | イベントカレンダー                                                                                                    |        | /calendar/                                                  | 35    |
| + 区分                 | 4       | じょうるり市 (3カラム)                                                                                                    |        | <u>/top3.html</u>                                           | 28    |
| + 分野                 | 5       | 暮らしの情報                                                                                                    |        | /navi/kurashi/                                              | 27    |
| + ライフシーン             | 6       | イベントー覧                                                                                                    |        | /event/                                                     | 23    |
| + イベント種類             | 7       | ごみ分別ガイド                                                                                                    |        | /gomi/                                                      | 20    |
| + 市長室                | 7       | イベントー覧                                                                                                    |        | /event/2024/07/                                             | 20    |
| + しごと支援              | 9       | 子育て・教育                                                                                                    |        | /navi/kosodate/                                             | 19    |
|                      | 9       | 観光情報                                                                                                    |        | /navi/kanko/                                                | 19    |
|                      | 11      | 移住・定住                                                                                                    |        | /navi/iju/                                                  | 18    |
|                      | 12      | お問い合わせフォーム                                                                                                    |        | /contact/                                                   | 16    |
|                      | (8      |                                                                                                    |        | /_preview/0001/google-custom-search.html                    | 13    |
|                      | 76      | まっのお問い合わせ                                                                                                    |        |                                                             | 3     |
|                      | 70      |                                                                                                    |        | / province/(0001/category/humvo/opobio/low/ow/              | 2     |
|                      | 70      |                                                                                                    |        | <u></u>                                                     | 2     |
|                      | 76      |                                                                                                    |        | /_preview/0001/doc/20240/0900082/preview/16/3/              | 2     |
|                      | /6      | 8月8日 夏のまつりinもり一般出店公募について                                                                                                    |        | /doc/20240/1000095/                                         | 2     |
|                      | 76      | 総務部                                                                                                    |        | /_preview/0001/soshiki/somu/                                | 2     |
|                      | 76      | 退職者の再就職状況の公表                                                                                                    |        | /_preview/0001/doc/2024042200080/preview/1772/              | 2     |
|                      | 76      | 観光情報                                                                                                    |        | /_preview/0001/navi/kanko/                                  | 2     |
|                      | 76      | 404 Not Found                                                                                                    |        | /_preview/0001/doc/2024071000033/preview/1863/              | 2     |
|                      | 76      | 申請・届出                                                                                                    |        | /category/mokuteki/shinsei/                                 | 2     |
|                      | 76      | 表示確認用記事                                                                                                    |        | /_preview/0001/doc/2020082400015/                           | 2     |
|                      | 76      | 新着情報                                                                                                    |        | /_preview/0001/category/kubun/news/<br>more@docs_kubun.html | 2     |
|                      | 76      | 市長へのメッセージ                                                                                                    |        | /contact/mayor/                                             | 2     |
|                      |         | . The second second sec | 前へ 1 2 | 3 次へ                                                        |       |

# 1-1 アクセスランキングコンテンツの作成とディレクトリ

新規にアクセスランキングコンテンツを作成したあとは、ディレクトリの作成を行う必要があります。 コンテンツとディレクトリを紐づけし公開することにより利用者が閲覧することができます。 アクセスランキングで集計表示されるのは次の4通りです。

- 先週(月曜日~日曜日)
- 週間(前日から一週間)
- 前日

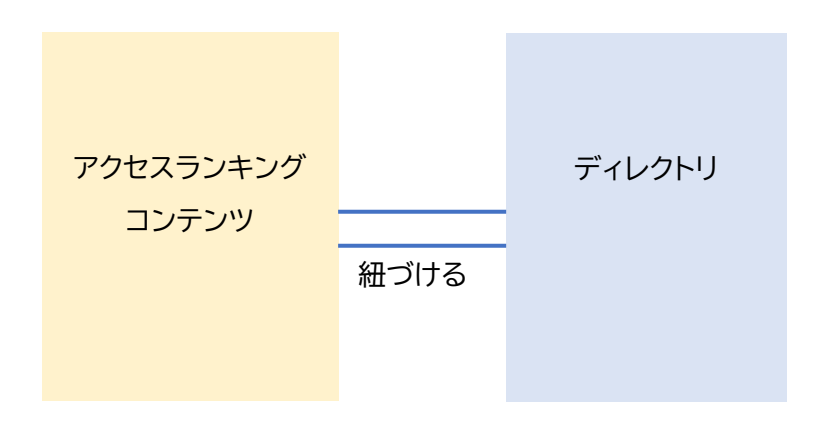

アクセスランキングのディレクトリの階層は次のとおりです。

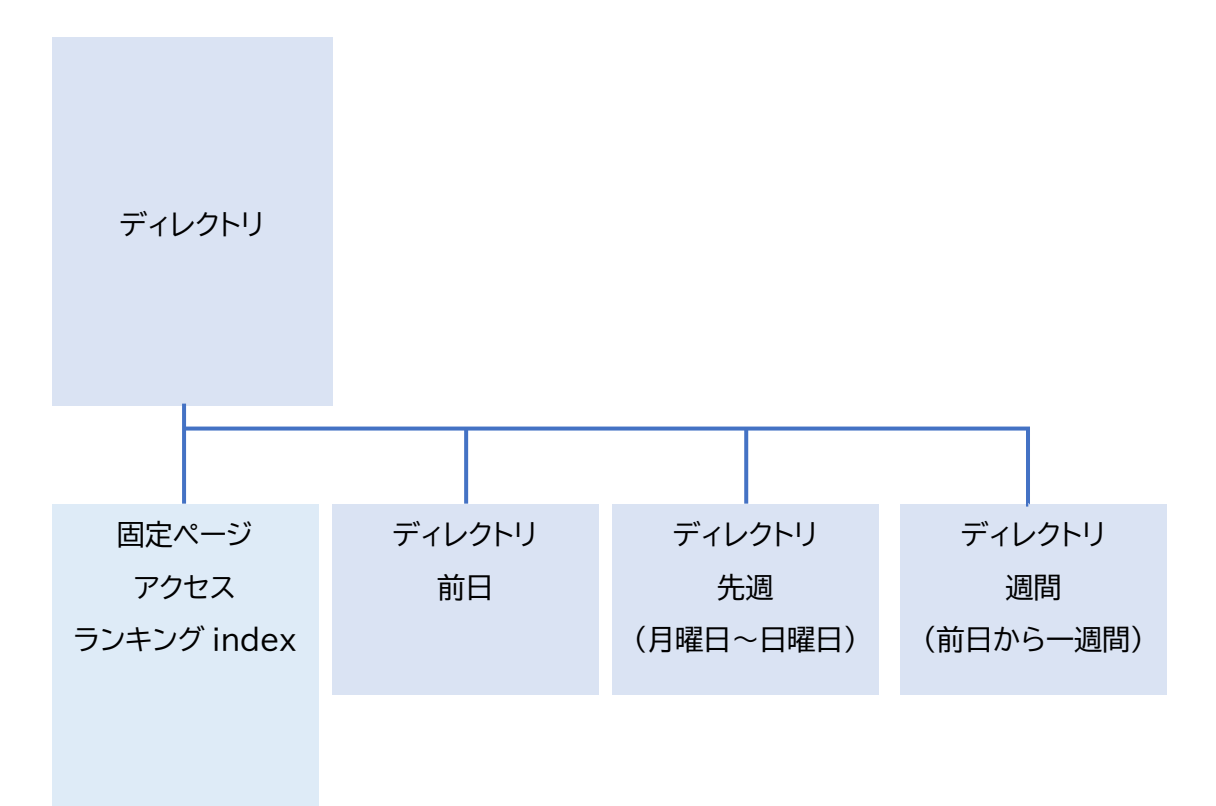

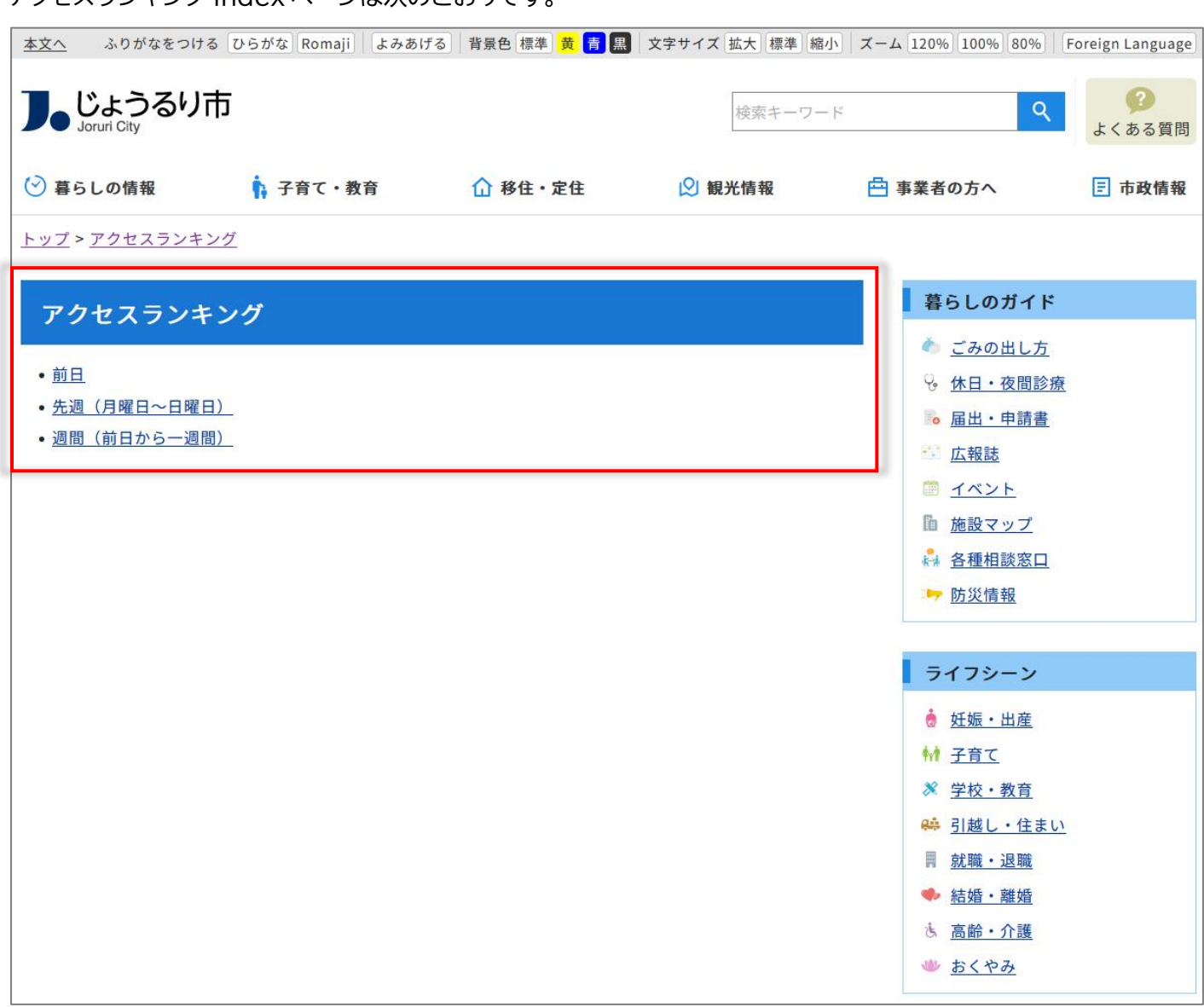

#### アクセスランキング index ページは次のとおりです。

## 1-2 アクセスランキングコンテンツへのアクセス

この項目ではアクセスランキングコンテンツおよびディレクトリが作成完了していることを前提として、コンテンツの 操作方法などを説明します。

#### (1)「コンテンツ」をクリックします。

| JoruriCMS   | プレビュー   公開画面   総務課 総務課承認者 (somu02)   じょうるり市 🗸   ログアウト |
|-------------|-------------------------------------------------------|
| CMS 👻       | コンテンツ ディレクトリ テンプレート                                   |
| ポータル        | [ブックマーク管理]                                            |
| <b>ポ</b> 々ル |                                                       |
|             | メンテナンス情報                                              |

#### (2)コンテンツの一覧画面が表示されます。表示されるコンテンツはサイトによって異なります。

「アクセスランキング」コンテンツ名をクリックします。

| <b>Joruri</b> CMS                                                                                                    |       |           |         | プレビュー    | 公開画面   秘書         | 書広報課 サイト管理 | 里者(admin) | じょうるり市 >         | ログアウト |
|----------------------------------------------------------------------------------------------------|-------|-----------|---------|----------|-------------------|------------|-----------|------------------|-------|
| CMS                                                                                                    | コンテンツ | y ディレクトリ  | テンプレート  | サイト ユーザー | ログ                |            |           |                  |       |
| <u>ル−ト</u>                                                                                                    | コンテンツ | ター 検索 リンク | チェック    |          |                   |            |           |                  |       |
| コンセプト                                                                                                    | コンテ   | ンツー覧      |         |          |                   |            |           |                  |       |
| - ルート<br>総合トップページ                                                                                                    | 作成    |           |         |          |                   |            |           |                  |       |
| よくある質問<br>ごみ分別ガイド                                                                                                    | 1件表示  |           |         |          |                   |            |           |                  |       |
| 緊急情報                                                                                                    | ID    | コンテンツ名    | コンテンツID | 種別       | ディレクトリ            | ステータス      | 備考        | 作成/編集日           | 一覧順   |
| 施設マップ 問い合わせ                                                                                                    | 1     | ホームページ記事  | docs    | 記事       | /archive/, /docs/ | 公開         |           | 2020-08-24 17:44 | 0     |
| フィードバック<br>カレンダー<br>広告パナー<br>関連ワード<br>承述フロー<br>アクセスランキング<br>テンブレート<br>フィード<br>グローバルナビ<br>カテゴリ<br>組織<br>市長室<br>市議会<br>開発者ブログ |       |           |         |          |                   |            |           |                  |       |

#### (3)コンテンツ一覧が表示されます。

| <b>Joruri</b> CMS                                     |                          |                  |         | プレビュー     | 公開画面   秘書広                                                                                                    | 、報課 サイト管理 | 里者(admin) | じょうるり市 🗸 📘       | ログアウト |
|-------------------------------------------------------|--------------------------|------------------|---------|-----------|----------------------------------------------------------------------------------------------------|-----------|-----------|------------------|-------|
| CMS                                                   | コンテン                     | y ディレクトリ         | テンプレート  | サイト ユーザー  | ⊡グ                                                                                                    |           |           |                  |       |
| アクセスランキング                                             | コンテン                     | メ 検索 リンク         | チェック    |           |                                                                                                    |           |           |                  |       |
| コンセプト<br>- ルート<br>総合トップページ<br>- <u>そこ</u> 婚問<br>承認フロー | <b>コンテ</b><br>作成<br>1件表示 | シツー覧             |         |           |                                                                                                    |           |           |                  |       |
| アクセスランキング                                             | ID                       | コンテンツ名           | コンテンツロ  | 種別        | ディレクトリ                                                                                                    | ステータス     | 備考        | 作成/編集日           | 一覧順   |
| フィード<br>フィード<br>グロー/いレナビ<br>カテゴリ<br>組織                | 7                        | <u>アクセスランキング</u> | ranking | アクセスランキング | <u>/ranking/previous-day/</u> ,<br><u>/ranking/last-week/</u> ,<br><u>/ranking/last-month/</u> ,<br><u>/ranking/this-week/</u> | 公開        |           | 2020-08-25 15:15 | 70    |
| 市長室<br>市議会<br>開発者ブログ                                  |                          |                  |         |           |                                                                                                    |           |           |                  |       |

#### (4)行をクリックします。選択した行全体に色がつきます。

| <b>Joruri</b> CMS |       |           |            | プレビュー     | 公開画面   秘書広                                    | 報課 サイト管理 | 理者 (admin)   しょ | うるり市 💙 📔 🛛       | コグアウト |
|-------------------|-------|-----------|------------|-----------|-----------------------------------------------|----------|-----------------|------------------|-------|
| CMS 🔻             | コンテンツ | / ディレクトリ  | テンプレート サイト | 、 ユーザー    | ログ                                            |          |                 |                  |       |
| アクセスランキング         | コンテンツ | / 検索 リンクチ | エック        |           |                                               |          |                 |                  |       |
| コンセプト             | コンテ   | ンツー覧      |            |           |                                               |          |                 |                  |       |
| - JL-F            | ·     | 1         |            |           |                                               |          |                 |                  |       |
| 総合トップページ          | ТЕЛХ  |           |            |           |                                               |          |                 |                  |       |
| 承認フロー             | 1件表示  | E         | 1          | 1         |                                               |          | 1               | 1                |       |
| アクセスランキング         | ID    | コンテンツ名    | コンテンツロ     | 種別        | ディレクトリ                                        | ステータス    | 備考              | 作成/編集日           | 一覧順   |
| フィード              |       |           | û.         |           | /ranking/previous-day/,                       |          |                 |                  |       |
| グローバルナビ           | 7     | アクセスランキング | ranking    | アクセスランキング | /ranking/last-week/,<br>/ranking/last-month/, | 公開       |                 | 2020-08-25 15:15 | 70    |
| 組織                |       |           |            |           | /ranking/this-week/                           |          |                 |                  |       |
| 市長室               |       |           |            |           |                                               |          |                 |                  |       |
| 開発者ブログ            |       |           |            |           |                                               |          |                 |                  |       |
|                   |       |           |            |           |                                               |          |                 |                  |       |

#### (5)アクセスランキング一覧が表示されます。

#### 表示されるページタイトルなどはサイトによって異なります。

|                           | プレビュー   公                                              | 開画面   私    | となっていた。 とうしん いっぽう とうしん いっぽん しょうるり市 くうしょうるり市 くらん いっぽん しょうるり しょうるり しょうるり しょうるり しょう しょうるり しょうしょう しょうしょう しょう | ログアウト |
|---------------------------|--------------------------------------------------------|------------|----------------------------------------------------------------------------------------------------|-------|
| <ul> <li>コンテンツ</li> </ul> | ディレクトリ テンプレート サイト                                      | ユーザー       | ログ                                                                                                    |       |
| アクセスラン                    | キング 設定                                                 |            |                                                                                                    |       |
| アクセ                       | スランキング一覧 アクセスランキング                                     |            |                                                                                                    |       |
|                           |                                                        |            |                                                                                                    |       |
| 3曜日)                      | 検索                                                     | リセット I     | CSV出力                                                                                                    |       |
| 週間)<br>全215件由             | 1~100件を表示                                              |            |                                                                                                    |       |
| 順位                        | ページタイトル                                                | 記事ID       | URL                                                                                                    | アクセス数 |
| 4                         | じょうるり市                                                 |            | / preview/0001/top.html                                                                                                    | 56    |
| 2                         | じょうるり市                                                 |            | / preview/0001/                                                                                                    | 55    |
| 3                         | イベントカレンダー                                              |            | /calendar/                                                                                                    | 35    |
| 4                         | じょうるり市 (3カラム)                                          |            | /top3.html                                                                                                    | 28    |
| 6                         | 暮らしの情報                                                 |            | /navi/kurashi/                                                                                                    | 27    |
| 6                         | イベント一覧                                                 |            | /event/                                                                                                    | 23    |
| 7                         | ごみ分別ガイド                                                |            | /gomi/                                                                                                    | 20    |
| 7                         | イベント一覧                                                 |            | /event/2024/07/                                                                                                    | 20    |
| 9                         | 子育て・教育                                                 |            | /navi/kosodate/                                                                                                    | 19    |
| S                         | 観光情報                                                   |            | /navi/kanko/                                                                                                    | 19    |
| 11                        | 移住・定住                                                  |            | /navi/iju/                                                                                                    | 18    |
| 12                        | お問い合わせフォーム                                             |            | /contact/                                                                                                    | 16    |
|                           |                                                        |            | /_preview/0001/google-custom-search.html                                                                                                    | 13    |
| 76                        | 本へのお問い合わせ                                              |            | /contact/indutivy/docsu                                                                                                    | 2     |
| 76                        | 11. (5)(5)(5) (5)(5)(5)(5)(5)(5)(5)(5)(5)(5)(5)(5)(5)( |            | / preview/0001/category/bunya/anshin/kyukyu/                                                                                                    | 2     |
| 76                        | 77.53                                                  |            | / preview/0001/doc/2024070900082/preview/1873/                                                                                                    | 2     |
| 76                        | 8月8日 夏のまつりinもり一般出店公募について                               |            | /doc/2024071000095/                                                                                                    | 2     |
| 76                        | 総務部                                                    |            | / preview/0001/soshiki/somu/                                                                                                    | 2     |
| 76                        | 退職者の再就職状況の公表                                           |            | / preview/0001/doc/2024042200080/preview/1772/                                                                                                    | 2     |
| 76                        | 観光情報                                                   |            | / preview/0001/navi/kanko/                                                                                                    | 2     |
| 76                        | 404 Not Found                                          |            | / preview/0001/doc/2024071000033/preview/1863/                                                                                                    | 2     |
| 76                        | 申請・届出                                                  |            | /category/mokuteki/shinsei/                                                                                                    | 2     |
| 76                        | 表示確認用記事                                                |            | / preview/0001/doc/2020082400015/                                                                                                    | 2     |
| 76                        | 新着情報                                                   |            | /_preview/0001/category/kubun/news/                                                                                                    | 2     |
| 76                        | 市長へのメッセージ                                              |            | /contact/mayor/                                                                                                    | 2     |
|                           |                                                        | 10 01 0.00 |                                                                                                    |       |

# 1-3 アクセスランキング一覧

| <b>Joruri</b> CMS                          |         | プレビュー   公開画              | 面 秘            | /書広報課 サイト管理者(admin) 🛛   じょうるり市 🗸                            | ログアウト |
|--------------------------------------------|---------|--------------------------|----------------|-------------------------------------------------------------|-------|
| CMS                                        | コンテンツ   | ディレクトリ テンプレート サイト ニ      | 1-ザ-           | Dグ                                                          |       |
| ランク 🔺                                      | アクセスラン= | キング 設定                   |                |                                                             |       |
| [1]<br><sub>5&gt;0</sub>                   | アクセン    | スランキング一覧 アクセスランキング<br>「2 |                | [2]                                                         |       |
| - 期間<br>先调(月曜日~日曜日)                        |         |                          |                | LJ<br>csvuth                                                |       |
| 週間(前日から一週間)                                |         |                          |                |                                                             |       |
| 前日                                         | 全215件中、 | 、1~100件を表示               |                |                                                             |       |
| <ul> <li>- フテコリ</li> <li>+ 分別区分</li> </ul> | 順位      | ページタイトル                  | 記事ID           | URL                                                         | アクセス数 |
| + 50音順                                     | 1       | じょうるり市                   |                | /_preview/0001/top.html                                     | 56    |
| + 防災マップ                                    | 2       | じょうるり市                   |                | /_preview/0001/                                             | 55    |
| + 観光施設マップ<br>+ 主要官公庁マップ                    | 3       | イベントカレンダー                |                | /calendar/                                                  | 35    |
| + 区分                                       | 4       | じょうるり市 (3カラム)            |                | /top3.html                                                  | 28    |
| + 分野                                       | 5       | 暮らしの情報                   |                | /navi/kurashi/                                              | 27    |
| + 目的<br>+ ライフシーン                           | 6       | イベントー覧                   |                | /event/                                                     | 23    |
| + イベント種類                                   | 7       | ごみ分別ガイド                  |                | /gomi/                                                      | 20    |
| + 市長室                                      | 7       | イベント一覧                   |                | /event/2024/07/                                             | 20    |
| +                                          | 9       | 子育て・教育                   |                | /navi/kosodate/                                             | 19    |
|                                            | 9       | 観光情報                     |                | /navi/kanko/                                                | 19    |
|                                            | 11      | 移住·定住                    |                | /navi/iju/                                                  | 18    |
|                                            | 12      | お問い合わせフォーム               |                | /contact/                                                   | 16    |
|                                            |         |                          |                | / preview/0001/google-custom-search.html                    | 13    |
|                                            | 76      |                          |                |                                                             |       |
|                                            | /6      | 市へのお問い合わせ                |                | /contact/inquity/imisin                                     | 2     |
|                                            | 76      | 消防・救急                    |                | /_preview/0001/category/bunya/anshin/kyukyu/                | 2     |
|                                            | 76      | テスト3                     |                | /_preview/0001/doc/2024070900082/preview/1873/              | 2     |
|                                            | 76      | 8月8日 夏のまつりinもり一般出店公募について |                | /doc/2024071000095/                                         | 2     |
|                                            | 76      | 総務部                      |                | /_preview/0001/soshiki/somu/                                | 2     |
|                                            | 76      | 退職者の再就職状況の公表             |                | /_preview/0001/doc/2024042200080/preview/1772/              | 2     |
|                                            | 76      | 観光情報                     |                | /_preview/0001/navi/kanko/                                  | 2     |
|                                            | 76      | 404 Not Found            |                | /_preview/0001/doc/2024071000033/preview/1863/              | 2     |
|                                            | 76      | 申請・届出                    |                | /category/mokuteki/shinsei/                                 | 2     |
|                                            | 76      | 表示確認用記事                  |                | /_preview/0001/doc/2020082400015/                           | 2     |
|                                            | 76      | 新着情報                     |                | /_preview/0001/category/kubun/news/<br>more@docs_kubun.html | 2     |
|                                            | 76      | 市長へのメッセージ                |                | /contact/mayor/                                             | 2     |
|                                            |         | Ŕ                        | ij^ <b>1</b> 2 | 3 次へ                                                        |       |

| [1]期間      | 左メニューから絞り込んだ期間でのランキングが表示されます。                                     |
|------------|-------------------------------------------------------------------|
| [2]検索/リセット | 特定の単語で検索することができます。リセットで検索フォームに入力した特定の<br>単語および検索結果をリセットすることができます。 |
| [3] CSV 出力 | CSV ファイルが出力されます。                                                  |

# [2] 設定

アクセスランキングを使用するには、そのサイトの Google アナリティクスを管理している Google アカウントが必要です。

またサイト管理者、システム管理者のみ設定することができます。

#### 2-1 設定へのアクセス

この項目ではアクセスランキングコンテンツおよびディレクトリが作成完了していることを前提として、設定の操作方 法などを説明します。

(1)行をクリックします。選択した行全体に色がつきます。

| JoruriCMS                                         |                   |                       |                    | プレビュー I     | 公開画面   秘書広幸                                                                                     | 級課 サイト管理 | 理者 (admin)   じょ | うるり市 🗸 📔 🛙       | コグアウト |
|---------------------------------------------------|-------------------|-----------------------|--------------------|-------------|-------------------------------------------------------------------------------------------------|----------|-----------------|------------------|-------|
| CMS         ▼           アクセスランキング         ▲       | コンテンツ             | ノ ディレクトリ<br>ノ 検索 リンクラ | テンプレート サイト<br>Fェック | <u>-</u> ザー | ログ                                                                                              |          |                 |                  |       |
| コンセプト<br>- ルート<br>総合トップページ<br>- 大工 2 4 回<br>承認フロー | コンテ<br>作成<br>1件表示 | ンツー覧                  |                    |             |                                                                                                 |          |                 |                  |       |
| アクセスランキング                                         | ID                | コンテンツ名                | コンテンツID            | 種別          | ディレクトリ                                                                                          | ステータス    | 備考              | 作成/編集日           | 一覧順   |
| テンフレート<br>フィード<br>グロー/いレナビ<br>カテゴリ<br>組織          | 7                 | アクセスランキング             | ranking            | アクセスランキング   | /ranking/previous-day/,<br>/ranking/last-week/,<br>/ranking/last-month/,<br>/ranking/this-week/ | 公開       |                 | 2020-08-25 15:15 | 70    |
| 市長室<br>市議会<br>開発者プログ                              |                   |                       |                    |             |                                                                                                 |          |                 |                  |       |

#### (2)「設定」をクリックします。

| <b>Joruri</b> CMS       |         |                | プレビュー   公開画面    | 秘書         | 広報課 サイト管理者(admin)       | じょうるり市 🗸 | ログアウト |
|-------------------------|---------|----------------|-----------------|------------|-------------------------|----------|-------|
| CMS -                   | コンテンツ   | ディレクトリ テンプレ・   | -ト サイト ユー!      | <b>ザ</b> ー | ログ                      |          |       |
| ランク ・ 7                 | アクセスラン  | キング 設定         |                 |            |                         |          |       |
|                         |         |                |                 |            |                         |          |       |
| ランク                     | アクセン    | スランキンク一覧 アクセスき | ランキンク           |            |                         |          |       |
| - 期間                    |         |                | 14 <del>2</del> |            | 2011                    |          |       |
| 週間(前日から一週間)             |         |                | (929            |            |                         |          |       |
| 前日                      | 全215件中。 | 1~100件を表示      |                 |            |                         |          |       |
| - カテゴリ                  | 順位      | ページタイトル        | 51              | 事ID        | URL                     |          | アクセス数 |
| + 分別区分<br>+ 50音順        | 1       | じょうるり市         |                 |            | /_preview/0001/top.html |          | 56    |
| + 防災マップ                 | 2       | じょうるり市         |                 |            | /_preview/0001/         |          | 55    |
| + 観光施設マップ<br>+ 主要宣公庁フップ | 3       | イベントカレンダー      |                 |            | /calendar/              |          | 35    |
| + 区分                    | 4       | じょうるり市 (3カラム)  |                 |            | /top3.html              |          | 28    |
| + 分野                    | 5       | 暮らしの情報         |                 |            | /navi/kurashi/          |          | 27    |
| + 目的<br>+ ライフシーン        | 6       | イベント一覧         |                 |            | /event/                 |          | 23    |
| + イベント種類                | 7       | ごみ分別ガイド        |                 |            | /gomi/                  |          | 20    |
| + 市長室                   | 7       | イベント一覧         |                 |            | /event/2024/07/         |          | 20    |
| + 歳会<br>+ しごと支援         | 9       | 子育て・教育         |                 |            | /navi/kosodate/         |          | 19    |
|                         | 9       | 観光情報           |                 |            | /navi/kanko/            |          | 19    |
|                         | 11      | 移住·定住          |                 |            | /navi/iju/              |          | 18    |

### (3)設定一覧が表示されます。

| Joruri CMS                |               | プレビュー             | 公開画面   秘書広報課 サイト管理者(admin)   じょうるり市 ×   ログアウト                                                                                                    |
|---------------------------|---------------|-------------------|----------------------------------------------------------------------------------------------------|
| CMS 👻                     | コンテンツ ディレクトリ  | リ テンプレート サイト      | - ユーザー ログ                                                                                                    |
| 設定 ▲                      | アクセスランキング 設定  |                   |                                                                                                    |
| 設定                        | 設定一覧 アクセスラン   | キング               |                                                                                                    |
| Googleアナリティクス<br>アクセス数の表示 | Googleアナリティクス | プロパティID           | 250415562                                                                                                    |
| 除外URL<br>Google認証情報       | アクセス数の表示      | アクセス数の表示          | 表示する                                                                                                    |
|                           | 除外URL         | 除外URL             | /<br>/index.html<br>/kop.html<br>/docs/index.*<br>/search.html*<br>"/search/*<br>/sitemap.html<br>/category/index.html<br>/category/bunya/index.html<br>/category/bunya/index.html<br>/category/bunya/index.html<br>/category/lifescene/index.html<br>/category/lifescene/index.html<br>/category/lifescene/index.html<br>/category/lifescene/index.html<br>/ranking/*<br>/feedback/*<br>/fag/*<br>/feedback/*<br>/fag/*<br>/reservation/20*<br>/major_docs/*<br>/major_docs/*<br>/google-custom-search.html*<br>*.html.r<br>*.css<br>*.js<br>/403.html |
|                           | Google認証情報    | Google認証情報 (JSON) | *******                                                                                                    |
|                           |               | 「ランキ              | ングー括取込 ランキング集計                                                                                                    |
|                           |               |                   |                                                                                                    |

# 2-2トラッキング ID

#### (1)対象サイトの Google アナリティクスを管理している Google アカウントでログインし、管理からトラッキング ID をコピーします。

| <b>.</b>   ア:                                                                                                    | ナリティクス すべてのアカウント、20<br>すべてのウェブ                                                     | 20テモႸィト<br>ブサイトのデータマ Ø : 2                                                                                                    |
|----------------------------------------------------------------------------------------------------|------------------------------------------------------------------------------------|----------------------------------------------------------------------------------------------------|
| Q                                                                                                    | 管理 ユーザー                                                                            |                                                                                                    |
| <ul> <li>♠</li> <li>↓</li> <li>↓</li></ul> | プロパティ + プロパティを作成<br>2020デモサイト(UA-120827770-2) ▼                                    | トラッキング ID<br>UA-120827770-2 ステータス<br>過去 48 時間にトラフィックデータを受信しています。<br>0 現在のアクティブユーザー数です。詳しくは、リアルタイムのトラフィックレポートでご確認ください。                                                                                                    |
| + <u>+</u>                                                                                                    | □ プロパティ設定                                                                          | テストトラフィックを送信 ③                                                                                                    |
| > \$+                                                                                                    | プロパティのアクセス管理                                                                       | ウェブサイトのトラッキング                                                                                                    |
| <ul> <li>■</li> <li>■</li> </ul>                                                                                                    | <>> トラッキング情報<br>トラッキング コード                                                         | グローバル サイトタグ (gtag.js)<br>このプロバティで使用できる Global Site Tag (gtag.js) トラッキング コードです。このコードをコピーして、トラッキングするすべてのウェブページの <head><br/>内の最初の要素として貼り付けてください。ページにすでに Global Site Tag が配置されている場合は、以下のスニペットの config 行のみを既存の Global Site<br/>Tag に追加してください。</head>                                                                                                    |
|                                                                                                    | データ収集<br>データ保持<br>User-ID<br>セッション設定<br>オーガニック検索ソース<br>参照元除外リスト<br>検索モーロードIPO41175 | -v*- Debut storing (phage): - Second-Second-Seco |
|                                                                                                    | ⑦ プロパティ変更履歴                                                                        | ///・<br>Global Site Tag(gtag.js)を使用すると、Google のサイトの測定、コンバージョン トラッキング、リマーケティング サービスでのタグ設定が合理化されます。<br>タグの管理や実装も容易になります。また、公開される最新の動的な機能や統合のメリットをすぐに活かすことができます。詳細                                                                                                    |
|                                                                                                    | Dd データ削除リクエスト                                                                      | 接続済みのサイトタグ<br>このプロパティのページ上のグローバルサイトタグを使用して、追加のプロパティまたはサービスのタグを読み込みます。詳細     1 個が接続済み      ✓                                                                                                    |
|                                                                                                    | Google 広告とのリンク                                                                     | Google タグ マネージャー                                                                                                    |
|                                                                                                    | IE AdSense のリンク設定                                                                  | 解析タグやトラッキング タグの数が多い場合は、無料の Google タグ マネージャーを使うとサイトへのタグ設定が簡単になります。次のような場合は、Google<br>タグ マネージャーのご利用をおすすめします。                                                                                                    |
|                                                                                                    | □ Ad Exchange のリンク設定                                                               | <ul> <li>サイトへのタグ設定が必要な解析ツールや広告掲載トラッキングツールを複数ご利用の場合。</li> <li>サイトへのタグ設定に時間がかかり、マーケティングキャンペーンをタイムリーに実行できない場合。</li> </ul>                                                                                                    |
|                                                                                                    | ●● すべての商品                                                                          | Google タグマネージャーのご利用方法をご確認ください。                                                                                                    |
|                                                                                                    | こ ポストバック                                                                           | 他の実装力法<br>新たに実装する場合は、計測方法としてグローバルサイトタグ(gtag.js)と Google タグ マネージャーのご利用をおすすめします。他の実装方法としては、<br>analytics.js や Measurement Protocol もご利用いただけます。詳しくは、他の計測方法の説明をご覧ください。                                                                                                    |
|                                                                                                    | ▲ ユーザー定義                                                                           |                                                                                                    |
| ి                                                                                                    | Dd カスタム定義                                                                          |                                                                                                    |
| Q                                                                                                    | Dd データインポート                                                                        |                                                                                                    |
|                                                                                                    |                                                                                    |                                                                                                    |

#### (2)アクセスランキングの設定に貼り付けます。登録をクリックします。

| Joruri CMS          |              |                   | プレビュー   公開画面 | 秘書広報課 サイト管理者(admin | )   じょうるり市 > | ログアウト |
|---------------------|--------------|-------------------|--------------|--------------------|--------------|-------|
|                     | コンテンツ ディレクトリ | テンプレート サイト        | ユーザー ログ      |                    |              |       |
| Guogley 7 97 4 9X - | アクセスランキング 設定 |                   |              |                    |              |       |
| 設定<br>Googleアナリティクス | 設定編集 アクセスランゴ | -ング Googleアナリティクス |              |                    |              |       |
| アクセス数の表示<br>除外URI   | 詳細           |                   |              |                    |              |       |
| Google OAuth        | トラッキングID     | UA-120827770-2    |              | 例:UA-33912981-1    |              |       |
|                     |              |                   |              |                    |              |       |
|                     |              |                   |              |                    |              |       |

# (4)設定が完了しました。

| Joruricms                 | <i></i>         |                 |     | プレビュー        | 公開画面 | 秘書広報課 サイト管理者(admin) |
|---------------------------|-----------------|-----------------|-----|--------------|------|---------------------|
| CMS                       | コンテンツ ディレクトリ    | テンプレート          | サイト | ユーザー         | ログ   |                     |
| ▲                         | アクセスランキング設定     |                 |     |              |      |                     |
| 設定                        | 設定一覧 アクセスランキ    | ニング             |     |              |      |                     |
| Googleアナリティクス<br>アクヤス数の表示 | 更新処理が完了しました。(20 | 22-02-08 15:59) |     |              |      |                     |
| 除外URL<br>Google OAuth     | Googleアナリティクス   | トラッキングID        |     | UA-120827770 | -2   |                     |
|                           | アクセス数の表示        | アクセス数の表示        |     | 表示する         |      |                     |

# 2-3 アクセス数の表示

(1)公開画面側のアクセス数を表示するか非表示にするかを選択できます。

| <b>Joruri</b> CMS                        |                               |                                      |      | プレビュー         | 公開画面 | 秘書広報課 サイト管理者(admin) |
|------------------------------------------|-------------------------------|--------------------------------------|------|---------------|------|---------------------|
| CMS     ▼       アクセス数の表示     ▲           | コンテンツ ディレク<br>アクセスランキング       | トリ テンプレート<br>症                       | ታィト  | ユ <b>ー</b> ザー | ログ   |                     |
| 設定<br>Googleアナリティクス<br>アクセス数の表示<br>除外URL | 設定編集 アクセスランキング アクセス数の表示<br>詳細 |                                      |      |               |      |                     |
| Google OAuth                             | アクセス数の表示                      | <ul><li>     ●表示する ○表     </li></ul> | 示しない | (             |      |                     |
|                                          |                               |                                      |      |               | 登録   |                     |

アクセス数の表示(公開画面側)

| ?クセス数の表示(公開画面側)                                                                                                    | アクセス数の非表示(公開画面側)                                                                                                    |  |  |  |
|----------------------------------------------------------------------------------------------------|----------------------------------------------------------------------------------------------------|--|--|--|
| 先月                                                                                                    | 先月                                                                                                    |  |  |  |
| アクセスランキング一覧                                                                                                    | アクセスランキング一覧                                                                                                    |  |  |  |
| <ol> <li><u>チャットボット</u>(25)</li> <li><u>じょうるり市(3カラム)</u>(22)</li> <li><u>よくある質問</u>(14)</li> <li><u>ごみ分別ガイド</u>(13)</li> <li><u>観光情報(12)</u></li> <li><u>暮らしの情報(11)</u></li> <li><u>市へのお問い合わせ(10)</u></li> <li><u>子育て短期支援事業(10)</u></li> <li><u>子育て、教育(10)</u></li> <li><u>子育て支援課(10)</u></li> <li><u>子育て支援課(10)</u></li> <li><u>新着情報(9)</u></li> <li><u>ごみ分別ガイド(9)</u></li> </ol> | <ol> <li><u>チャットボット</u></li> <li><u>じょうるり市(3カラム)</u></li> <li><u>よくある質問</u></li> <li><u>ごみ分別ガイド</u></li> <li><u>観光情報</u></li> <li><u>暮らしの情報</u></li> <li><u>暮らしの情報</u></li> <li><u>市へのお問い合わせ</u></li> <li><u>子育て短期支援事業</u></li> <li><u>防災・災害</u></li> <li><u>子育て支援課</u></li> <li><u>子育て支援課</u></li> <li><u>新着情報</u></li> <li><u>ごみ分別ガイド</u></li> </ol> |  |  |  |
| 14 安心・安全(8)       15 安心・安全(8)       16 組織(8)       17 お問い合わせフォーム(8)       18 外国語への対応(8)                                                                                                    | 14 安心・安全         15 安心・安全         16 組織         17 お問い合わせフォーム         18 外国語への対応                                                                                                    |  |  |  |
| 19 <u>よくめる貨尚</u> (8)<br>20 <u>チャットボット</u> (8)<br>21 <u>子育て</u> (8)                                                                                                    | 19       よくある質問         20       チャットボット         21       子育て                                                                                                    |  |  |  |

# 2-4 除外 URL

(1)ランキング集計から除外したいファイル名を入力します。

ドメイン部分を省略し、自身のファイル位置を"./"で記入してください。

| <b>Joruri</b> CMS                        |                            |                                                                                                    | プレビュー   | 公開画面 | 秘書広報課 サイト管理者(admin) |
|------------------------------------------|----------------------------|----------------------------------------------------------------------------------------------------|---------|------|---------------------|
| CMS  除外URL                               | コンテンツ ディレクト<br>アクセスランキング 数 | リ テンプレート サイ<br>E                                                                                                    | 「ト ユーザー | לים  |                     |
| 設定<br>Googleアナリティクス<br>アクセス数の表示<br>除外URL | 設定編集 アクセスラン                | キング 除外URL                                                                                                    |         |      |                     |
| Google OAuth                             | 除外URL                      | /<br>/index.html<br>/top.html<br>/docs/index.*<br>/search.html*<br>*/search/*<br>/sitemap.html<br>/category/index.html<br>/category/kubun/index.html<br>/category/bunya/index.html<br>/category/mokuteki/index.html | tml     |      |                     |
|                                          |                            | スペースまたは改行で複数排                                                                                                    | 旨定できます。 | 登録   |                     |

# 2-5 Google OAuth

対象サイトの Google アナリティクスを管理している Google アカウントでログインし、Google APIs で OAuth2.0 クライアント ID を作成します。

『GoogleOAuth 設定手順書』を参照してください。

2-6 認証コード

『GoogleOAuth 設定手順書』を参照してください。

# 2-7 ランキング一括取込とランキング集計

#### (1) [ランキングー括取込]の後に[ランキング集計]を実行します。

| <b>Joruri</b> CMS   |               | プレビュー            | 公開画面   秘書広報課 サイト管理者(admin)   じょうるり市 🔻   ログアウト                                                                                                    |
|---------------------|---------------|------------------|----------------------------------------------------------------------------------------------------|
| CMS 👻               | コンテンツ ディレクトリ  | テンプレート サイト       | ユ− <del>ザ</del> − ログ                                                                                                    |
|                     | アクセスランキング 設定  |                  |                                                                                                    |
| 設定<br>Coopeマナリティクス  | 設定一覧 アクセスランコ  | キング              |                                                                                                    |
| アクセス数の表示            | Googleアナリティクス | プロパティID          | 250415562                                                                                                    |
| 除外ORL<br>Google認証情報 | アクセス数の表示      | アクセス数の表示         | 表示する                                                                                                    |
|                     | ₿\$\$\$URL    | I≩9⊱URL          | /<br>/index.html<br>/top.html<br>/docs/index.*<br>/search.html*<br>*/search/*<br>/sitemap.html<br>/category/index.html<br>/category/kubun/index.html<br>/category/lingscene/index.html<br>/category/lifescene/index.html<br>/category/lifescene/index.html<br>/category/lifescene/index.html<br>/category/lifescene/index.html<br>/ranking/*<br>/feedback/*<br>/tag/*<br>/feedback/*<br>/tag/*<br>/feedback/*<br>/tag/*<br>/feedback/*<br>/tag/*<br>/feedback/*<br>/tag/*<br>/feedback/*<br>/tag/*<br>/feedback/*<br>/tag/*<br>/feedback/*<br>/tag/*<br>/feedback/*<br>/tag/*<br>/feedback/*<br>/tag/*<br>/feedback/*<br>/tag/*<br>/feedback/*<br>/fag/*<br>/feedback/*<br>/tag/*<br>/feedback/*<br>/tag/*<br>/feedback/*<br>/fag/*<br>/feedback/*<br>/fag/*<br>/feedback/*<br>/fag/*<br>/feedback/*<br>/fag/*<br>/feedback/*<br>/fag/*<br>/feedback/*<br>/fag/*<br>/feedback/*<br>/fag/*<br>/feedback/*<br>/fag/*<br>/feedback/*<br>/fag/*<br>/feedback/*<br>/fag/*<br>/fag/*<br>/feedback/*<br>/fag/*<br>/fag/*<br>/feedback/*<br>/fag/*<br>/fag/* |
|                     | Google認証情報    | Google認証情報(JSON) | ******                                                                                                    |
|                     |               | 524              | ングー括取込 ランキング集計                                                                                                    |

# (2)ランキングが表示されます。

| Joruri CMS                                        |        |               | プレビュー   ダ | 公開画面   私 | と書広報課 サイト管理者(admin)     | じょうるり市 🗸 | ログアウト |  |  |
|---------------------------------------------------|--------|---------------|-----------|----------|-------------------------|----------|-------|--|--|
| CMS                                               | コンテンツ  | ディレクトリ テンプレ   | ート サイト    | ユーザー     | ログ                      |          |       |  |  |
| ランク                                               | アクセスラン | キング 設定        |           |          |                         |          |       |  |  |
|                                                   | 1      |               |           |          |                         |          |       |  |  |
| ランク                                               | 1996.  | 人ランキンツ 寛 アクセス | ラノキンク     |          |                         |          |       |  |  |
| - <u>期間</u><br>先週(月曜日~日曜日)                        |        |               |           |          |                         |          |       |  |  |
| 週間(前日から一週間)                                       |        |               |           |          |                         |          |       |  |  |
| 前日                                                | 全215件中 | 、1~100件を表示    |           |          |                         |          |       |  |  |
| <ul> <li>カテコリ</li> <li>+ 分別区分</li> </ul>          | 順位     | ページタイトル       |           | 記事ID     | URL                     |          | アクセス数 |  |  |
| + 50音順                                            | 1      | じょうるり市        |           |          | /_preview/0001/top.html |          | 56    |  |  |
| + 防災マップ                                           | 2      | じょうるり市        |           |          | /_preview/0001/         |          | 55    |  |  |
| <ul> <li>+ 観光施設マップ</li> <li>+ 主要宣公庁マップ</li> </ul> | 3      | イベントカレンダー     |           |          | /calendar/              |          | 35    |  |  |
| + 区分                                              | 4      | じょうるり市 (3カラム) |           |          | <u>/top3.html</u>       |          | 28    |  |  |
| + 分野                                              | 5      | 暮らしの情報        |           |          | /navi/kurashi/          |          | 27    |  |  |
| + 目的<br>+ ライフシーン                                  | 6      | イベント一覧        |           |          | /event/                 |          | 23    |  |  |
| + イベント種類                                          | 7      | ごみ分別ガイド       |           |          | /gomi/                  |          | 20    |  |  |
| + 市長室                                             | 7      | イベント一覧        |           |          | /event/2024/07/         |          | 20    |  |  |
| + 調会<br>+ しごと支援                                   | 9      | 子育て・教育        |           |          | /navi/kosodate/         |          | 19    |  |  |
|                                                   | 9      | 観光情報          |           |          | /navi/kanko/            |          | 19    |  |  |
|                                                   | 11     | 移住・定住         |           |          | /navi/iju/              |          | 18    |  |  |